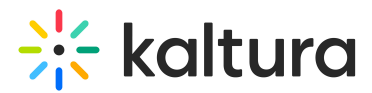

# **Order captions - Theming**

Last Modified on 07/17/2025 12:57 pm IDT

#### 283 This article is designated for all users.

### About

Captions provide a text version of the spoken dialogue in a video. They are in the same language as the video and are designed to make content accessible to individuals who are deaf or hard of hearing or for those who prefer watching without sound.

This article explains how to order captions and view caption requests via Kaltura's **Video Portal**.

#### E

Please note that **captions** are not the same as **translations**. Translating dialogue into another language requires a separate process. To learn more, see our article Order Translations.

# **Captioning options**

Kaltura provides two options for captioning:

**Professional**: This service uses human transcribers to provide full-service captioning with 99% accuracy, meeting Closed Captions laws and media standards. Turnaround time varies (three to 48 hours) based on your REACH plan. Ideal for public-facing content like marketing, learning, and training videos.

**Machine**: Also known as **ASR**, this service achieves an average accuracy of 85% and a turnaround time of up to two hours. It enables searchable video content, transcript editing, and resubmission for alignment. The machine engine improves over time and supports custom vocabularies for enhanced accuracy, along with dictionary use. Check out our article Reach profiles and services for more information.

## Access the Captions & enrich service

1. Open the desired video's media page and click the **three-dot menu** below the video.

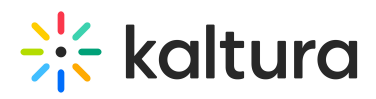

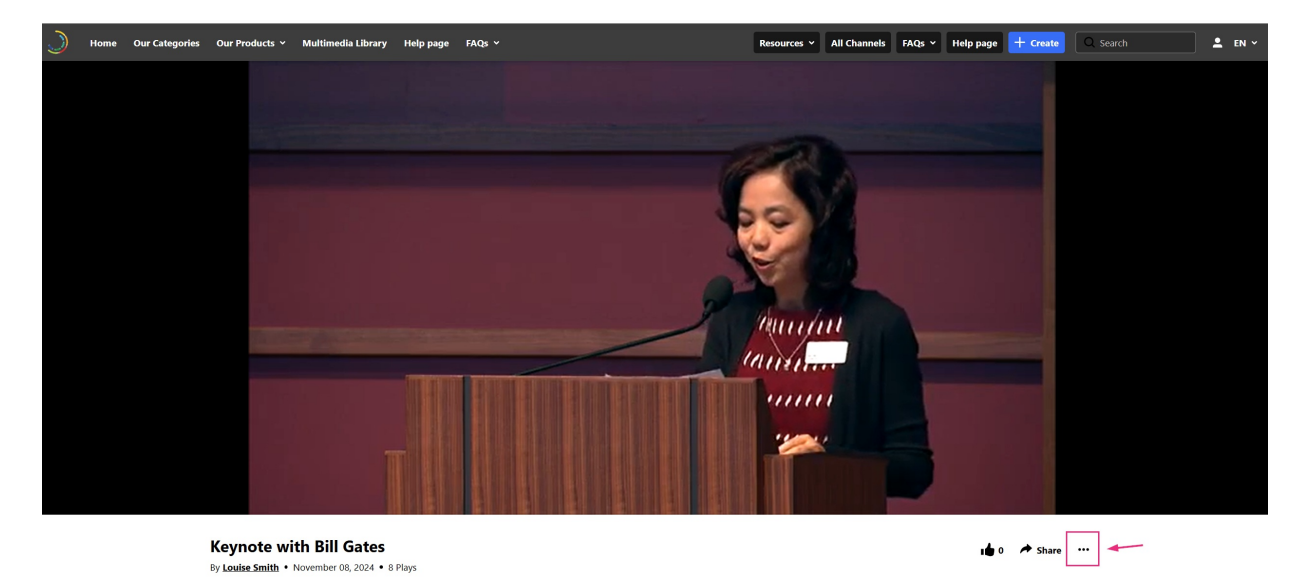

2. From the menu options, select **Reach captions & enrich**.

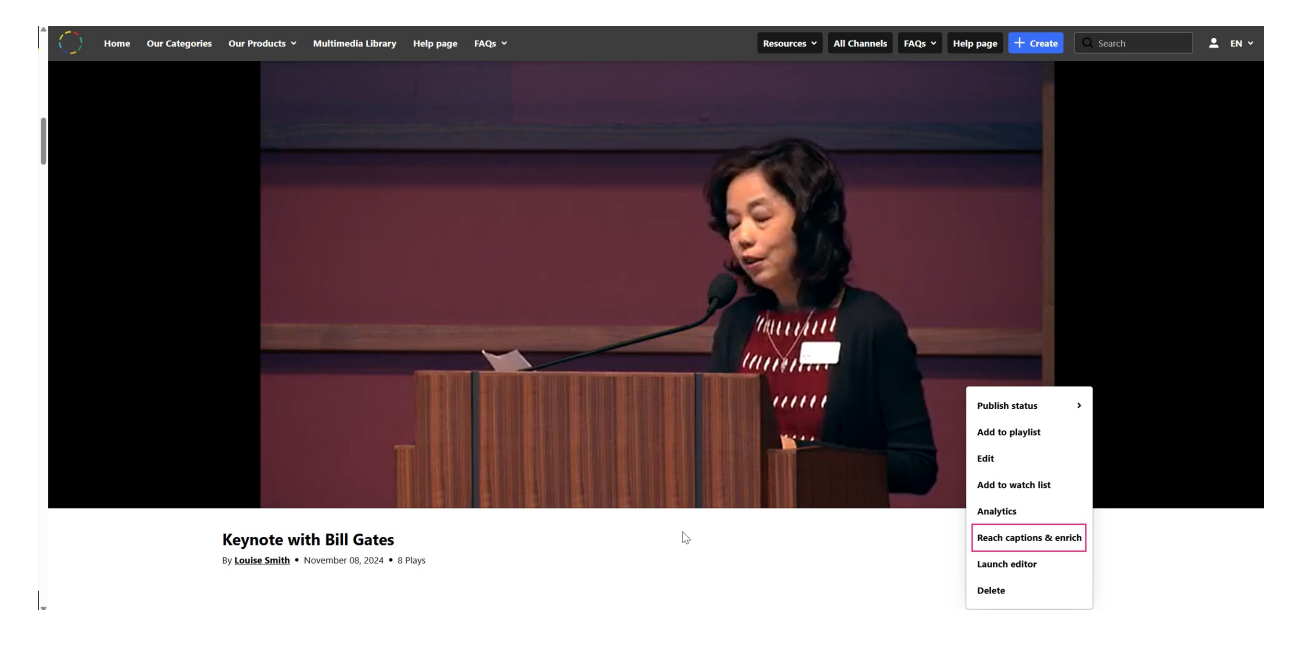

The Reach captions & enrich window displays.

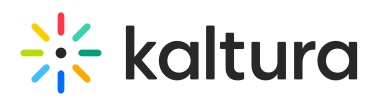

| Our Categories Our Products ~ Multime |                       |               | Resources ~ | All Channels FAQ | s ~ Help pag | ge + Create C         |  |
|---------------------------------------|-----------------------|---------------|-------------|------------------|--------------|-----------------------|--|
|                                       |                       |               |             |                  |              |                       |  |
|                                       |                       |               |             |                  |              |                       |  |
|                                       |                       |               |             |                  |              |                       |  |
|                                       | Reach                 | captions & en | rich        |                  |              |                       |  |
|                                       | Order Captions        |               |             |                  |              |                       |  |
|                                       | Feature               | Service type  |             |                  |              |                       |  |
|                                       | Captions              | ✓ Machine     |             |                  | •            |                       |  |
|                                       |                       |               |             |                  |              |                       |  |
|                                       | Source media language | ~             |             |                  |              |                       |  |
|                                       |                       |               |             |                  |              |                       |  |
|                                       |                       |               |             |                  |              |                       |  |
|                                       |                       |               |             |                  |              |                       |  |
|                                       |                       |               |             |                  |              | d to playlist         |  |
|                                       |                       |               |             |                  |              | t to playlist         |  |
|                                       |                       |               |             |                  | _            | d to watch list       |  |
| and its second                        |                       |               |             | Close            | Order        | alytics               |  |
| Keynote with Bill                     | Gates                 |               |             |                  | Rea          | ach captions & enrich |  |
| By Louise Smith • November            | 08, 2024 • 8 Plays    |               |             |                  | Lau          | unch editor           |  |

#### Machine captioning

- 1. Complete the following fields:
  - Feature Select 'Captions'.
  - Source Media Language Select the source media language (the language of the video) from the drop-down menu. The options in the menu are dependent on your REACH plan.

#### A

Please note that captions must be ordered in the **same language as the video's source language**. For example, if the video is in English, you can only order English captions. Captions are not the same as translations. For details on ordering translations, see our article Order translations.

- Service type Select 'Machine'.
- 2. Click **Order** at the bottom right.

A confirmation message displays.

3. Click **Close** at the bottom right to exit.

#### Professional captioning

- 1. Complete the following fields:
  - Feature Select 'Captions'.
  - Source Media Language Select the source media language (the language of the video) from the drop down menu. The options in the drop-down menu are dependent on your REACH plan.

# 🔆 kaltura

#### A

Please note that captions must be ordered in the **same language as the video's source language**. For example, if the video is in English, you can only order English captions. Captions are not the same as translations. For details on ordering translations, see our article Order translations.

• Service type - Select 'Professional'.

Additional fields display.

| Reach capti           | ons & enrich    |
|-----------------------|-----------------|
| Order Captions        |                 |
| Factoria              | Comitor from    |
| Cantions              | Professional    |
|                       |                 |
| Source media language | Turnaround time |
| English ~             | 48 hours v      |
| Instructions & notes  |                 |
|                       |                 |
|                       |                 |
|                       | Class Order     |

- Turnaround time Select the turnaround time from the drop-down menu. The turnaround time options available in the menu are dependent on your REACH plan.
- Instructions & Notes (Optional) This box is relevant for professional captions only, and is used for adding notes for the attention of human editors and reviewers.

# The general best practice for Instructions & Notes is to use them for unique terminology and names that are relevant for that file, and not, for example, a 1,000-word glossary. In addition, comments like "Please pay extra attention to the following X, Y, Z in the first five minutes of the video..." aren't effective because transcribers typically receive only portions of the file.

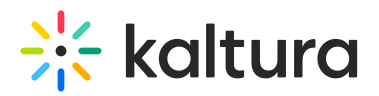

- Click **Order** at the bottom right.
  A confirmation message displays.
- 3. Click **Close** at the bottom right to exit.

# **View orders**

#### **Existing requests**

If there are existing requests, they are displayed in the Reach captions & enrich window. Clicking **+Order** will take you to the Order Captions & enrich section to create another order.

|          |              | Reach o     | captions & enrich  |             |               |
|----------|--------------|-------------|--------------------|-------------|---------------|
| Language | Service type | Feature     | Request Date       | Status      | Actions       |
| English  | Machine      | Captions    | January 29th, 2025 | • Completed | 0             |
| German   | Machine      | Translation | June 27th, 2025    | • Completed | × 0           |
| Spanish  | Machine      | Translation | June 28th, 2025    | • Completed | r ()          |
|          |              |             |                    |             |               |
|          |              |             |                    |             |               |
|          |              |             |                    |             |               |
|          |              |             |                    |             |               |
|          |              |             |                    |             | Close + Order |

#### Status types

The following statuses are available for captions requests:

- Pending when generating new request
- Pending for Moderation requests in approval queue
- Rejected requests that were rejected on moderation. This status must include reject reason.
- Processing sent to the vendor and vendor received request
- You cannot cancel a request when the status is Processing
- Ready when caption was received back from the vendor
- Error an error was sent from the vendor. This status includes the reason for rejection.

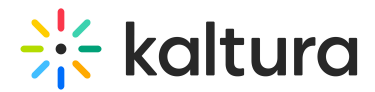

• Aborted

If you would like to edit the captions, click the **pencil icon** at the far right.

|          |              | Reach ca | aptions & enri  | ch          |               |
|----------|--------------|----------|-----------------|-------------|---------------|
| Language | Service type | Feature  | Request Date    | Status      | Actions       |
| English  | Machine      | Captions | July 17th, 2025 | • Completed | <b>?</b> 0    |
|          |              |          |                 |             |               |
|          |              |          |                 |             |               |
|          |              |          |                 |             |               |
|          |              |          |                 |             |               |
|          |              |          |                 |             |               |
|          |              |          |                 |             |               |
|          |              |          |                 |             | Close + Order |

The Closed Captions Editor opens. To learn more about editing captions, please see our article Edit captions.

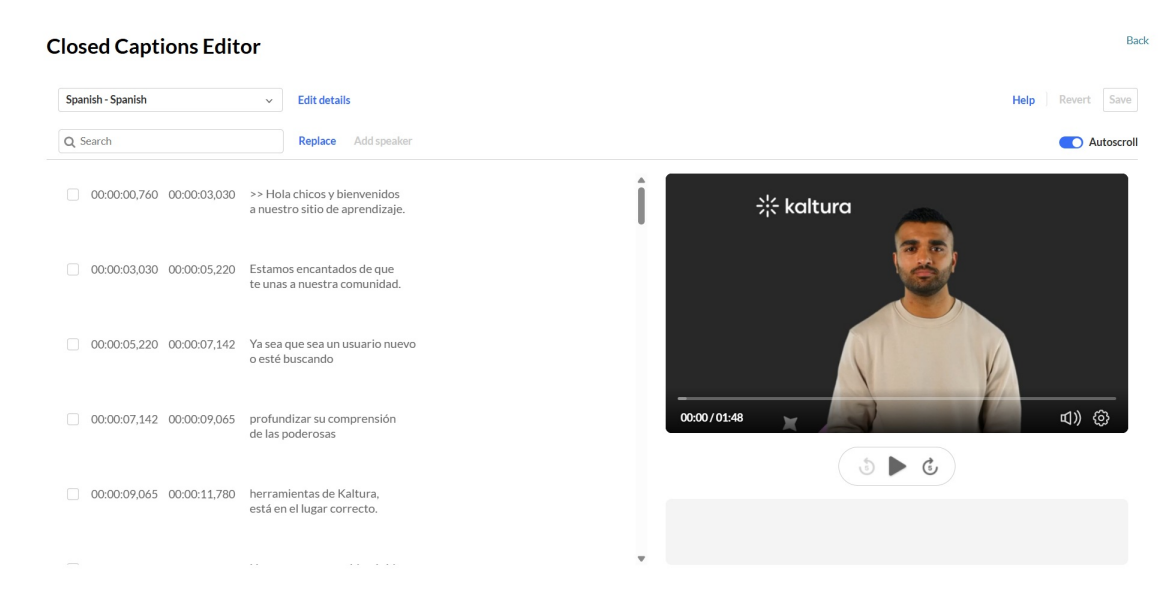

#### Cancel a request

To cancel a Pending request, click on the trash can icon in the request line. Note any action items associated with the request will be canceled.

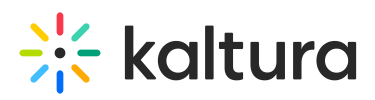

| <b>Feature</b><br>Captions | Request Date<br>July 16th, 2025 | Status<br>• Pending | Actions  |
|----------------------------|---------------------------------|---------------------|----------|
| Captions                   | July 16th, 2025                 | • Pending           | <b>a</b> |
|                            |                                 | /                   | 1        |
|                            |                                 | ,                   |          |
|                            |                                 |                     |          |
|                            |                                 |                     |          |
|                            |                                 |                     |          |
|                            |                                 |                     |          |
|                            |                                 |                     |          |
|                            |                                 |                     |          |
|                            |                                 |                     |          |
|                            |                                 |                     |          |
|                            |                                 |                     |          |

#### View the captions

When the captions are ready, they are automatically added to the media. Depending on your administrator's configuration, a toggle **CC** button may appear on the bottom bar, allowing you to instantly show or hide default captions. The administrator can also choose whether to have captions displayed on the player by default when the user starts playing the video.

Users can access different caption languages, if available, by using the captions submenu within the settings menu.

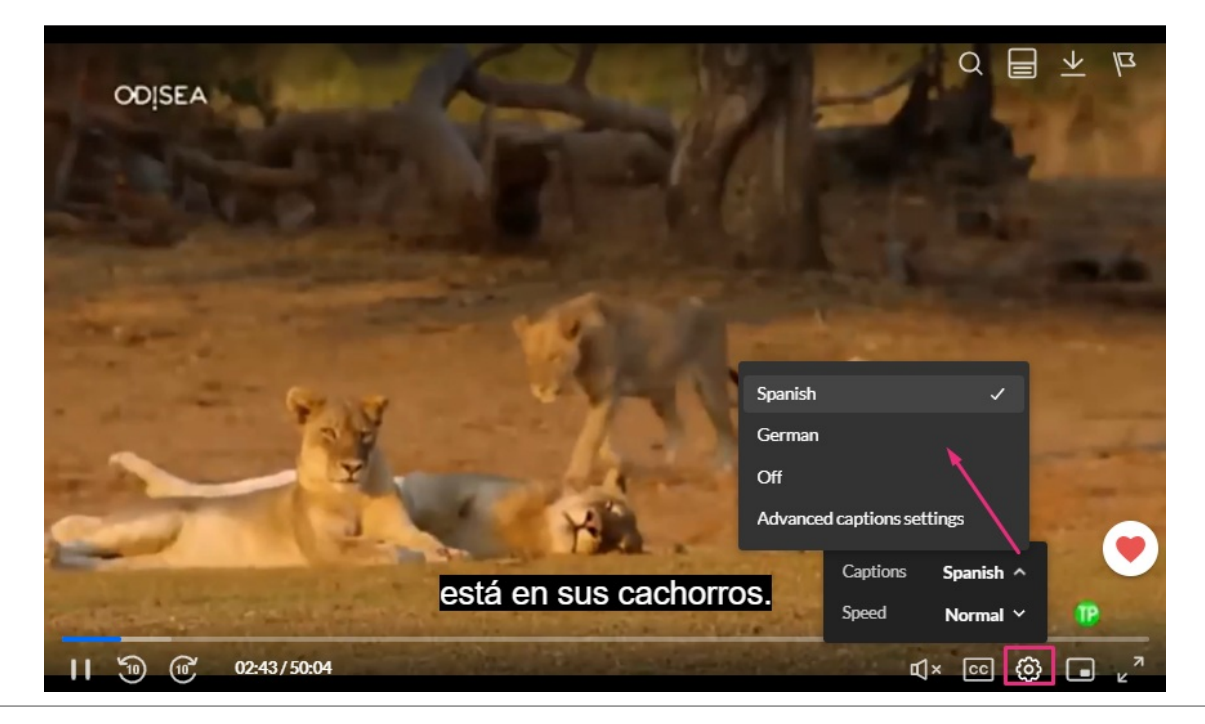

Copyright © 2025 Kaltura Inc. All Rights Reserved. Designated trademarks and brands are the property of their respective owners. Use of this document constitutes acceptance of the Kaltura Terms of Use and Privacy Policy.

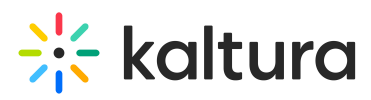

To learn more about how captions display on the player, visit our articles Captions and audio tracks and Player accessibility.

# E

Tags are automatically added to the video when captions are added. To learn how to edit the tags and other metadata, visit our article Edit metadata.

## Ø

You can resubmit REACH orders in certain cases, such as for updated media content or new profile settings. For details on how and when to use the resubmissions feature, see our article Resubmissions for REACH services.